## 呆猫 (客户端、软件中心) 培训文档

## 1 呆猫客户端

- 1) 下载:登入呆猫官网,点击"下载"按钮,即可下载呆猫客户端
- 2) 安装:右键管理员身份安装客户端程序,可自定义安装路径,一键安装
- 3) 登录: 支持多登, 同一个呆猫账户可同时在不同 IP 上登录

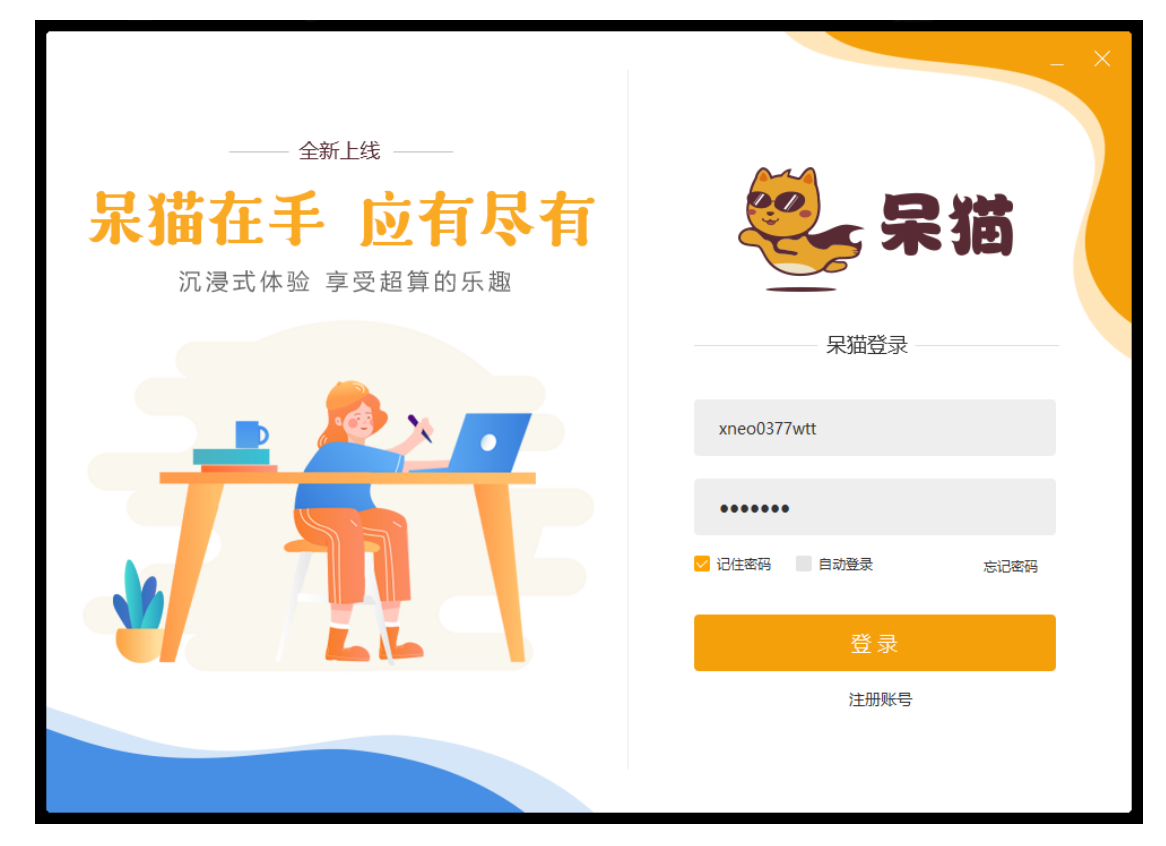

- 4) 申请机器:
  - a) 打开客户端, 左上角先选择区域

| <b>愛</b> 呆猫                     | 用户名: 蓋含YOYO ~ 呆窩右: 100000.00 ~ 🛛 🧖 🖲 🗌 🗙                                                                                                    |
|---------------------------------|----------------------------------------------------------------------------------------------------|
| <u>华北工作区</u> 华东工作区 华南工作区        |                                                                                                    |
| + 申请机器                          | <ul> <li>(6) 秋本補造 &gt; (##が満定的//#年 Q)</li> </ul>                                                                                                    |
|                                 | です<br>す<br>す<br>で<br>で<br>で<br>で<br>で<br>で<br>で<br>で<br>で<br>で<br>の<br>で<br>の<br>で<br>の<br>で<br>の<br>で<br>の<br>で<br>の<br>で<br>の<br>つ<br>の<br>つ<br>つ<br>の<br>つ<br>の<br>つ<br>つ<br>つ<br>つ<br>つ<br>つ<br>つ<br>つ<br>つ<br>つ<br>つ<br>つ<br>つ |
| 公告: 杲猫上线略~欢迎升级赛客享更多超级优惠~~快来参加哟~ | 联系客履                                                                                                    |

b) 在选中的区域中,点击左上角或者中间"申请机器"按钮,弹出弹框,选择机型、添加软件和插件。

| 終 呆猫                                                                                                    |            | 10015075000.4.2 日時ず、000.7500.2 |     | ◎ _ □ × |
|----------------------------------------------------------------------------------------------------|------------|--------------------------------|-----|---------|
| 华为北京新 HW-BJ-4                                                                                                    |            | H NAN DRA                      |     |         |
| + 申请机器                                                                                                    | 机型: 选择机型   |                                | 订单号 | Q       |
| 状态:运行中 订单号:                                                                                                    | 软件: + 添加软件 |                                |     |         |
| <ul> <li>・ 我的电影</li> <li>・ 我的电影</li> <li>・ 兄弟弟</li> <li>・ 秋川</li> <li>・ 秋川</li></ul> | 播件: ◆ 迷加播件 |                                |     |         |
|                                                                                                    |            |                                | _   | 联系客服    |

c) 点击"选择机型"按钮,弹框显示,机型仅可选择一款,必选,可重新选择;

| ₽描<br>(*1101)            |                |               |            | 申请机器  |      |        | v - 1995 - 1995 - 199 | ×   | ◎ _ □ × |   |
|--------------------------|----------------|---------------|------------|-------|------|--------|-----------------------|-----|---------|---|
| + 申请们課                   | 机型:            | 选择机型          |            |       |      |        |                       |     |         |   |
|                          |                |               |            |       |      | 选择机    | 12                    |     |         |   |
| R志: 已关机 订单号:             | 软件:            | + )版to\$%/#   | 10.3830 #9 |       |      |        |                       |     |         |   |
| <ul> <li>我的电脑</li> </ul> |                | (             | ASSAULE    |       |      |        |                       |     |         | - |
|                          | 10117          | + 10x20190097 | 起济量-01     |       |      |        |                       |     |         | 0 |
| ()                       |                |               | \$188eem   | KERT. | 内存   | 皇卡     | 祖皇                    | 武帝  | 带机      |   |
|                          |                |               | CPU        | 16榱   | 32G  | 无      | 500G                  | 30M | 2币/时    |   |
|                          |                |               | 增强型-01     |       |      |        |                       |     |         |   |
| 和油田酒 (一开机)(              |                |               | 0.89452    | 板数    | 内存   | 型中     | 道盘                    | 党市  | 節約      |   |
| 使用时长: 1小时50分钟            |                |               | CPU        | 32棭   | 64G  | 无      | 500G                  | 40M | 475/95  |   |
| 6:由清中 订单号                |                |               | 住龍型-01     |       |      |        |                       |     |         |   |
| 我的电脑                     |                |               | 1.895      | 45.22 | ±77  | 24     | 20                    | **  | Mars.   |   |
|                          |                |               | CPU        | 64歳   | 128G | 无      | 500G                  | 50M | 8市/时    |   |
|                          |                |               | 选择机器计费方    | зĭ.   |      | 1.01.1 |                       |     |         |   |
|                          |                |               | 🥥 Esti     | tit B |      |        |                       |     |         |   |
| Rollwin ( MAL)           |                |               |            |       |      |        |                       |     |         |   |
| )便用时长:                   |                |               |            |       |      |        |                       |     |         |   |
|                          |                |               |            |       |      |        |                       |     |         |   |
| 音: 呆婆客户课上线啦~欢迎便。         | <del>1</del> 0 |               |            |       |      |        |                       |     |         |   |
| a e                      |                |               |            |       | -    | 确定     | RUM                   |     |         |   |

d) 软件和插件可添加多款,非必添加,每次添加仅可添加一款,可多次添加,可删除。添加完成后,点击"提交申请" 申请完成

| ₩ ⊋猫                                                                                                    | (1) <sup>1</sup> 8140 HB                                                                                                    | 10000                                    | ·····                              | <u> </u>                                                                                                    | o ×                              |
|----------------------------------------------------------------------------------------------------|----------------------------------------------------------------------------------------------------|------------------------------------------|------------------------------------|----------------------------------------------------------------------------------------------------|----------------------------------|
| 华化101                                                                                                    | 10 108 (C) 108                                                                                                    |                                          |                                    | <u> </u>                                                                                                    |                                  |
| • #1型: 选择机型                                                                                                    |                                                                                                    |                                          | 选择软件                               |                                                                                                    | ×                                |
| 状態: 日天町 订単号 数件: + 添加取件                                                                                                    |                                                                                                    |                                          | Realized W                         |                                                                                                    |                                  |
| * #xx1748.84<br>188/4: + 152.0038//*                                                                                                    | 全部软件 工业设计 29925                                                                                                    | 標 平面设计                                   | 彩视动画                               | SEX.SX                                                                                                    | HADRE Q                          |
| 0                                                                                                    | AECC2020                                                                                                    | AECC2019                                 | AECC2018                           | Keyshot 9                                                                                                    | Keyshot 8                        |
|                                                                                                    | Keyshot 7                                                                                                    | UE4                                      | Unity Hub                          | Blender 2.9                                                                                                    | Substance10.2.1.4191             |
|                                                                                                    | AECC2017                                                                                                    | AECC2016                                 | Ps CC2019                          | Maya 2018                                                                                                    | 3ds Max 2016                     |
| <ul> <li>使用时长: 1小时50分钟</li> </ul>                                                                                                    | Maya 2016 3                                                                                                    | ds Max 2014                              |                                    |                                                                                                    |                                  |
| 秋香:曲酒中 订单号                                                                                                    | 选择软件版本                                                                                                    |                                          |                                    |                                                                                                    |                                  |
| 我的电脑                                                                                                    |                                                                                                    |                                          | 1000 A 100                         | 15 the                                                                                                    |                                  |
|                                                                                                    |                                                                                                    |                                          | 91193                              |                                                                                                    |                                  |
|                                                                                                    |                                                                                                    |                                          |                                    |                                                                                                    |                                  |
| Ridon (1997)                                                                                                    |                                                                                                    |                                          |                                    |                                                                                                    |                                  |
| <ul> <li>③ 使用时长:</li> </ul>                                                                                                    |                                                                                                    |                                          |                                    |                                                                                                    |                                  |
|                                                                                                    |                                                                                                    |                                          |                                    |                                                                                                    |                                  |
| a la i monetter anizonala Avigues :<br>El é                                                                                                    |                                                                                                    |                                          | Rin Rin                            |                                                                                                    |                                  |
|                                                                                                    |                                                                                                    |                                          |                                    |                                                                                                    |                                  |
|                                                                                                    |                                                                                                    |                                          |                                    |                                                                                                    |                                  |
|                                                                                                    |                                                                                                    |                                          | _                                  |                                                                                                    |                                  |
| <b>袋</b> 呆描<br>\$251001                                                                                                    | 申请机器                                                                                                    |                                          | •                                  | _ ⊚ _ □                                                                                                    | ×                                |
| <ul> <li>※     第     ※     が     ※     が     第     第</li></ul>                                                                                                    | 申请机器                                                                                                    |                                          | a 1997: 3022 33 🥖                  | <u> </u>                                                                                                    | ×                                |
| ※ 呆道<br>4/3/2101<br>・ mgr.m<br>秋志: この引 工作者<br>(1) 第4<br>(1) 第4<br>(1) 第5<br>(1) 第5<br>(1 | 申请机器                                                                                                    |                                          | 选择插件                               | <u>.</u> .                                                                                                    | ×                                |
| <ul> <li>※</li> <li>※</li></ul>                                                                                                    | 申请机器<br>全部路件                                                                                                    |                                          | 选择插件                               | <ul> <li>Que - Que - Que -</li></ul> | ×<br>×<br>6H421008 Q             |
|                                                                                                    | 申请机器<br>全部延伸<br>Vey 1400                                                                                                    | Viay                                     | 选择插件                               | ● _ □<br>(£).j                                                                                                    | ×<br>新行风型現象 Q<br>Vray 320.03     |
| ※ 常雄<br>余は101<br>・の次にあ<br>やかに日本の、「丁市等<br>・発行のなお<br>・発行のなお<br>・発行のなお<br>・読が取得す                                                                                                    | 申请机器<br>全部版件<br>                                                                                                    | Vray Ne                                  | 选择插件<br>430.00                     | E.J<br>Vary 3.60.01                                                                                                    | ×<br>Бинделяж Q<br>Vray 320.03   |
|                                                                                                    | 申请机器<br>全部新件<br>Viey 1.60.01<br>Viey 2.00.08                                                                                 | Vray Ne                                  | 选择插件<br>4.30.00 V/                 | ● □ ● □ ● □ ● ■ ■ ● ■ ■ ● ■ ■ ■ ■ ■ ■ ■                                                                                                    | X<br>SHRIER Q<br>Vray 3.20.03    |
| ※ 昇越<br>少は101<br>・ の約500<br>・ 形成100<br>・ 形成1000<br>・ 形成1000<br>・ 形成1000<br>・ 形成1000<br>・ 形成1000<br>・ 形成1000<br>・ 形成1000<br>・ 形成1000<br>・ 一成1000<br>・ 一成10000<br>・ 一成10000<br>・ 一成10000<br>・ 一成10000<br>・ 一成10000<br>・ 一成100000<br>・ 一成100000<br>・ 一成100000<br>・ 一成100000<br>・ 一成1000000000000000000000000000000000000                                                                                                    | 申请机器<br>全部插件<br>                                                                                                    | Vray Ne                                  | 选择插件<br>430.00<br>xt_430.00 Vr     | Vary 3.60.01                                                                                                    | ×<br>新日间型现象 Q<br>Vray 320.03     |
| ※ 保想<br>少估101<br>・0歳のあ<br>・1回なのあ<br>・現めつな<br>・現めつな<br>・現めつな<br>・現めつな<br>・現めつな<br>・現めつな<br>・現めつな<br>・現かつな<br>・現かつな<br>・現かつな<br>・現かつな<br>・現かつな<br>・現かつな<br>・現かつな<br>・現かつな<br>・現かつな<br>・現かつな<br>・現かつな<br>・現かつな<br>・現かつな<br>・現かつな<br>・現かつな<br>・現かつな<br>・現かつな<br>・現かつな<br>・現かつな<br>・<br>・<br>・<br>・<br>・<br>・<br>・<br>・<br>・<br>・<br>・<br>・<br>・                                                                                                    | 申请机器<br>全部版件<br>Vivy 1.60.01<br>Vivy 2.00.08                                                                                 | Vray Ne                                  | 选择插件<br>4.80.00<br>vt_4.30.00 Vr   | Vary 3.60.01                                                                                                    | X<br>SHEREBER Q<br>Vrey 3.20.03  |
| <ul> <li>※</li> <li>※</li> <li>※<th>申请机器<br/>全部操件<br/>Vray 3.60.67<br/>Vray 2.00.08<br/>迅速渐增频本</th><th>Vray<br/>Vray Ne</th><th>选择插件<br/>430.00<br/>at_4.30.00 V/</th><th>Vary 3.60.01</th><th>X<br/>SHRADIRR Q<br/>Vrey 320.03</th></li></ul>                                                                                                    | 申请机器<br>全部操件<br>Vray 3.60.67<br>Vray 2.00.08<br>迅速渐增频本                                                                       | Vray<br>Vray Ne                          | 选择插件<br>430.00<br>at_4.30.00 V/    | Vary 3.60.01                                                                                                    | X<br>SHRADIRR Q<br>Vrey 320.03   |
| <ul> <li>※</li> <li>※</li> <li>※<th>申請机器<br/>全部版件<br/><u>Very 1.60.01</u><br/>Very 2.00.08<br/>辺塔版件版本<br/>辺塔版件版本<br/><u> </u> Met 気が: Very 1.000</th><th>Vray V<br/>Vray Ne</th><th>选择插件<br/>4.30.00<br/>xt_4.30.00 Vr</th><th>Vary 3.60.01</th><th>×<br/>Sitt 从已经来 Q<br/>Vray 3.20.03</th></li></ul>                                                                                                    | 申請机器<br>全部版件<br><u>Very 1.60.01</u><br>Very 2.00.08<br>辺塔版件版本<br>辺塔版件版本<br><u> </u> Met 気が: Very 1.000                       | Vray V<br>Vray Ne                        | 选择插件<br>4.30.00<br>xt_4.30.00 Vr   | Vary 3.60.01                                                                                                    | ×<br>Sitt 从已经来 Q<br>Vray 3.20.03 |
| ※ 早期 4/15/101 ● 小田町の田 ● 小田町の田 ● 小田田 ● 小田田 ● 小田田 ● 小田田 ● 小田 ● 小田 ● 小田 ● 小田 ● 小田 ● 小田 ● 小田 ● 小田 ● 小田 ● 小田 ● 小田 ● 小田 ● 小田 ● 小田 ● 小田 ● 小田 ● 小田 ● 小田 ● 小田 ● 小田 ● 小田 ● 小田 ● 小田 ● 小田 ● 小田 ● 小田 ● 小田 ● 小田 ● 小田 ● 小田 ● 小田 ● 小田 ● 小田 ● 小田 ● 小田 ● 小田 ● 小田 ● 小田 ● 小田 ● 小田 ● 小田 ● 小田 ● 小田 ● 小田 ● 小田 ● 小田 ● 小田 ● 小田 ● 小田 ● 小田 ● 小田 <                                                                                                    | 申请机器<br>金部操件<br>Vary 1.60.01<br>Vray 2.00.08<br>辺塔磁件版本<br>辺塔磁件版本                                                             | Vray<br>Vray Ne<br>1 for Maya 2018 total | 送择插件<br>430.00 V/<br>at_4.30.00 V/ | Vary 3.60.01<br>(EX)<br>vary 3.60.01<br>ay Next, 4.30.00                                                                                                    | ×<br>КНОФЕЩЕК Q<br>Vray 3.20.03  |
| ※記<br>※打101<br>・ 10月12日<br>・ 10月12日                                                                                                    | 申请机器<br>全部版件<br>Vray 1.60.01<br>Vray 2.00.08<br>辺塔版件版本<br>                                                                   | Vray V<br>Vray Ne                        | 送評価件<br>430.00<br>xt_430.00 Vr     | Vary 3.60.01                                                                                                    | ×<br>«надзяя: Q<br>Vray 320.03   |
| 米市日日           中市市山           中市市山           中市山           中市山           中市山           中市山           中市山           中市山           中市山           中市山           中市山           中市山           中市山           中市山           中市山           中市山           中市山           中市山           中市山           中市山           中市山           中市山                                                                                                    | 申請机器<br>全部稿件<br>Very 1.60.01<br>Very 2.00.08<br>込得版件版本<br>通信電符: Very 3.00.0                                                  | Vray Ne<br>Vray Ne                       | 选择插件<br>430.00 V/<br>at_4.3000 V/  | (EA)<br>Vary 3.60.01<br>ay Next, 4.30.00                                                                                                    | X<br>SHEEDERR Q<br>Vray 3.20.03  |
| Prist           Prist           Prist           Prist           Prist           Prist           Prist           Prist           Prist           Prist           Prist           Prist           Prist           Prist           Prist                                                                                                              | 申请机器<br>全部版件<br>- Vray 2,00,01<br>- Vray 2,00,03<br>- 送送新新作版本<br>- 送送新作版本:<br>-<br>-<br>-<br>-<br>-<br>-<br>-<br>-<br>-<br>- | Vray<br>Vray Ne                          | 这择插件<br>430.00 Vr<br>44_430.00 Vr  | Vary 3.60.01<br>ay Next, 4.30.00                                                                                                    | X<br>SHRAEBARR Q<br>Vray 320.05  |
| Prisi           Prist           Prist </th <th>申请机器<br/>全部編件<br/>Very 1.6001<br/>Very 2.00.08<br/>辺塔編件版本<br/>② 福中主作: Very 3.000</th> <th>Vray Ne</th> <th>选择插件<br/>430.00 vr<br/>44,430.00 vr</th> <th>Vary 3.60.01</th> <th>X<br/>SHEDGEDER Q<br/>Vray 3.20.03</th>                                                                                                    | 申请机器<br>全部編件<br>Very 1.6001<br>Very 2.00.08<br>辺塔編件版本<br>② 福中主作: Very 3.000                                                  | Vray Ne                                  | 选择插件<br>430.00 vr<br>44,430.00 vr  | Vary 3.60.01                                                                                                    | X<br>SHEDGEDER Q<br>Vray 3.20.03 |

e) 申请完成的机器在客户端主页面按"申请时间"顺序依次显示

f) 申请成功后,点击"连接"按钮进行远程桌面连接,连接成功后进入远程桌面

- 5) 申请完成的机器状态依次顺序为排队中、申请中、运行中、关机中、已关机、释放中、已释放
  - a) 排队中的机器可以取消申请;
  - b) 申请中的机器不可以取消申请;申请失败的机器,可重试,可删除;
  - c) 运行中的机器既可以关机也可以释放;
  - d) 已关机的机器可以重新连接使用,也可直接释放。
- 6) 操作项:重命名、查看机器配置、查看订单详情,删除
  - a) 重命名:将机器名称重新命名,重新命名后的机器名称不可重名,可与释放中的机器名称重名。其中状态为"释放中"、 "已释放"的机器不可以重命名,其余状态都可重命名
  - b) 查看配置: 查看该机器机型以及已安装成功的软件\插件,任何状态下都可查看机器配置
  - c) 订单详情: 查看该订单所有消费记录。其中状态为"排队中"、"申请中"不可查看
  - d) 删除:删除申请失败的机器,只有申请失败的机器才会显示删除按钮

## 2 软件中心

软件中心没有单独的登入入口,打开远程桌面才可以打开软件中心,每次打开远程桌面,都会自动打开软件中心显示在桌面。

| ● 采服電产詞 - x780D00035431 |      |                                                                                                    |                |              |                      |              |          | - 0 ×                     |
|-------------------------|------|----------------------------------------------------------------------------------------------------|----------------|--------------|----------------------|--------------|----------|---------------------------|
| <b>i</b>                |      |                                                                                                    |                |              |                      |              | _ e X    |                           |
| 5                       | ※ 保留 | 全部软件                                                                                                    | 1915 th ±20    | to Britan    |                      |              | 0        |                           |
| STERE CONS.             |      | Ae                                                                                                    | Ae             | Ae           | ۲                    | ۲            | ۲        |                           |
| 8                       |      | AECC2020                                                                                                    | AECC2019       | AECC2018     | Keyshot 9            | Keyshot 8    | Kenhot7  |                           |
|                         |      | U                                                                                                    | $\mathfrak{G}$ | 2            | -6-                  | Ae           | Ae       |                           |
|                         |      | UE4                                                                                                    | contry Hub     | Siender 23   | substance10,2,1,4191 | AEC(2017     | AECC2016 |                           |
|                         |      | Ps                                                                                                    | MAYA           | >            | МАТА                 | 2            |          |                           |
| a nas<br>tak ata<br>tak |      | est of the second second secon | Mara 2018      | SOS MAX (Une | NAVE 2016            | Sas Max 2014 |          |                           |
|                         |      |                                                                                                    |                |              |                      |              |          |                           |
| 🕿 P 😑 🚍 🔒 😁             |      |                                                                                                    |                |              |                      |              | ~ 10 40  | ∮ ¢ 11.29<br>2020/11/23 € |

- 2) 安装软件:
  - a) 菜单栏选择【全部软件】,先选择软件标签,再选择软件类型,点击"安装"按钮,弹出"软件/插件"页面,默认显示"软件"页面,选中一款软件点击"安装"进行安装,若安装中安装失败,可操作"取消安装"或者"重试", 安装成功后在桌面显示
  - b) 同一款软件类型下的软件版本只可安装一个

| 彩描                         | <返回<br>Maya 2016 |      |      | _ O X |
|----------------------------|------------------|------|------|-------|
| $\mathcal{O}_{\mathbf{k}}$ |                  | 软件列表 | 插件列表 |       |
| 全部软件                       | 软件名称             | 单价   | 使用时长 | 操作    |
| Å                          | Maya 2016 试用版    | 0币/次 | 0分钟  | 安装    |
| 已安湊的软件                     |                  |      |      |       |

- 3) 安装插件:
  - a) 软件安装成功,才可以安装此软件下的插件
  - b) 若未安装软件,对应下插件不可安装
  - c) 在"软件/插件"页面,切换到"插件"页面,默认显示对应软件下所有的插件,选择一款插件点击"下拉"按钮,显示所有插件类型,选择一款插件点击"安装",若安装失败,可操作"取消安装"或者"重试"
  - d) 相同版本的插件只可安装一个
  - e) 搜索项:可根据插件首字母模糊搜索

| <b>梁</b><br>呆猫 | <返回<br>Maya 2016                 |         |      |         | _ O X |
|----------------|----------------------------------|---------|------|---------|-------|
| ى<br>گ         |                                  | 软件列表    | 插件列表 | ]       |       |
| 全部软件           | 提示:先安装软件才能安装插件                   |         |      | 搜索相关的插件 | Q     |
| Č              | 插件名称                             | 版本      | 单价   | 使用时长    | 操作    |
| 已安装的软件         | Vary                             | 3.60.01 |      |         | 安装 イ  |
|                | Vary 3.60.01 for Maya 2016 trial |         | 0币/次 | 0分钟     | 安装    |
|                | Vray                             | 4.30.00 |      |         | 安装 🗸  |
|                |                                  |         |      |         |       |
|                |                                  |         |      |         |       |
|                |                                  |         |      |         |       |
|                |                                  |         |      |         |       |
|                |                                  |         |      |         |       |
|                |                                  |         |      |         |       |
|                |                                  |         |      |         |       |

- 4) 卸载软件
  - a) 在"软件"页面,选择已安装的软件点击"卸载"即可卸载,若卸载失败,可操作"取消卸载"或者"重试"
  - b) 卸载软件,并且软件中所安装的插件会一并卸载
- 5) 卸载插件
  - a) 在"插件"页面,选择插件,点击"下拉"按钮,选择已安装的插件"卸载"进行卸载,若卸载失败,可操作"取 消卸载"或者"重试"
- 6) 查看已安装软件
  - a) 软件中心客户端菜单栏选择【已安装软件】,页面默认显示全部已安装软件,可根据软件标签筛选对应已安装的软件
  - b) 搜索项:可根据软件名称模糊搜索
  - c) 可在【已安装软件】页面里卸载软件,点击"卸载",弹出"软件/插件"页面,在此页面卸载。

| a a a a a a a a a a a a a a a a a a a | 已安装的软件       |      |      |      |          | _ 0 X |
|---------------------------------------|--------------|------|------|------|----------|-------|
| 呆猫'                                   | TARSH        | 游戏引擎 | 平面设计 | 影视动画 | 输入软件类型接发 | Q)    |
| Ö.                                    | -            |      |      |      |          |       |
|                                       | 3ds Max 2016 |      |      |      |          |       |
| 已安蒗的软件                                | Dit          |      |      |      |          |       |
|                                       |              |      |      |      |          |       |
|                                       |              |      |      |      |          |       |
|                                       |              |      |      |      |          |       |
|                                       |              |      |      |      |          |       |
|                                       |              |      |      |      |          |       |
|                                       |              |      |      |      |          |       |
|                                       |              |      |      |      |          |       |